## FLOW CHART OF SCIENCE PRIZE APPLICATION PROCES IN PORTAL

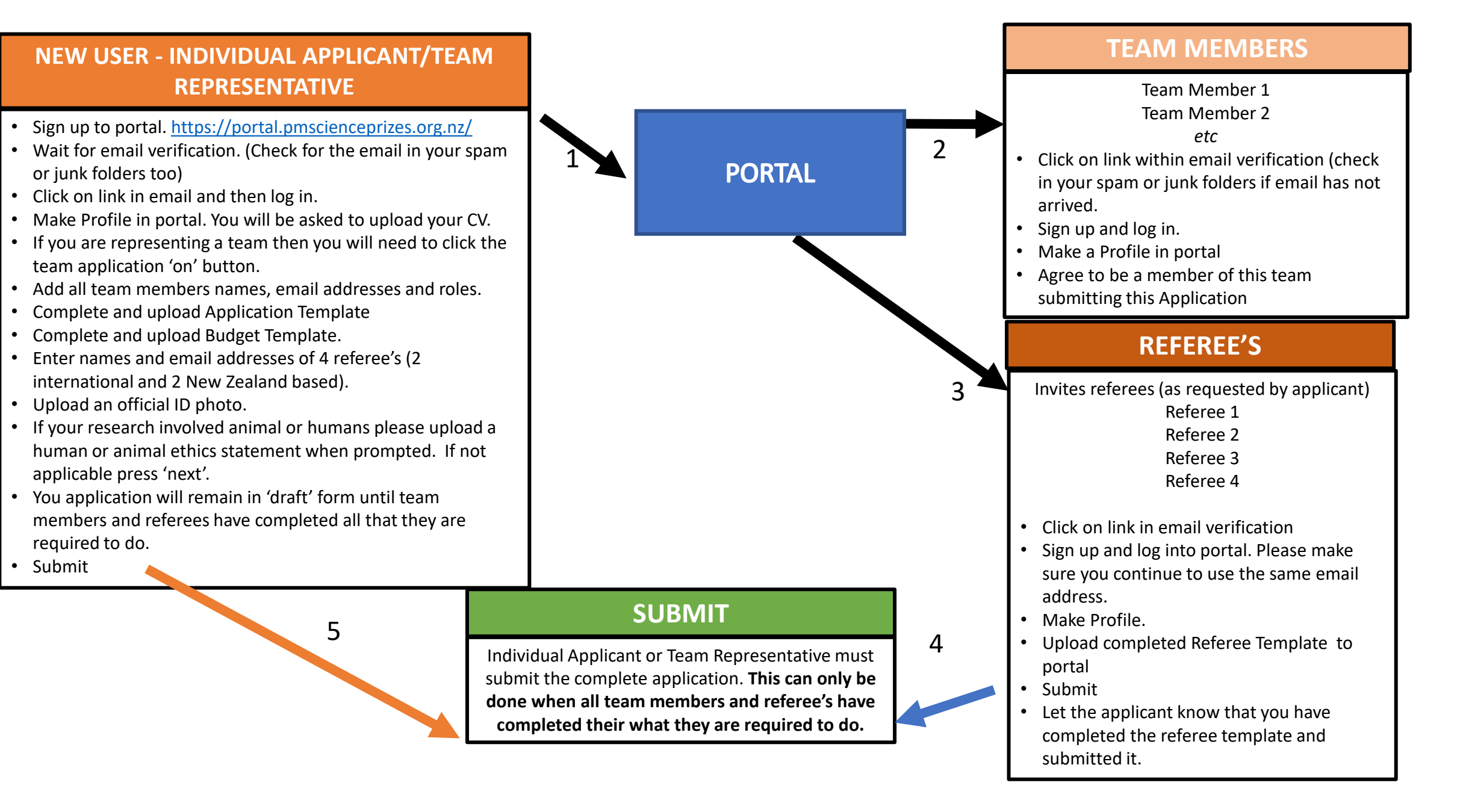